۲

۲

### 4. Ako nastaviť WiFi pripojenie

Po nastavení internetu podľa bodu 3 vyššie, kliknite na nastavenie WLAN v ľavom hornom rohu podľa obrázka nižšie.

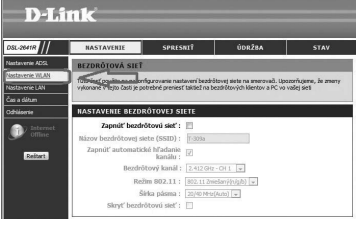

V menu nastavenie bezdrôtovej siete zakliknite "Zapnúť bezdrôtovú sieť" a kliknite na tlačidlo "Použiť nastavenia"

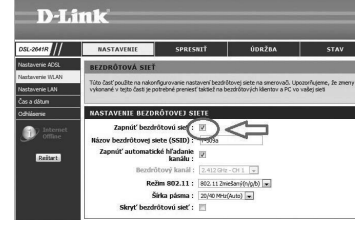

Názov WiFi siete a hesla nájdete na zadnej strane zariadenia

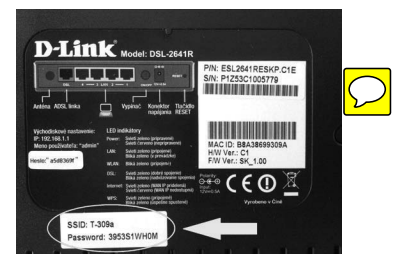

### 5. Čo mám robiť, keď smerovač nefunguje správne?

- Tu je niekoľko stručných krokov, ktoré môžete vykonať, aby ste odhalili a odstránili niektoré problémy:
- Skontrolujte indikátory na prednom paneli smerovača. Indikátory Power, DSL a Internet by mali svietiť. Jeden alebo viac indikátorov LAN by malo svietiť alebo blikať.
- Skontroluite, či sú všetky káble na oboch koncoch dobre pripojené.
- Odpojte smerovač na 20 sekúnd od napájania, a potom ho opäť pripojte.

## V prípade problémov počas inštalácie DSL smerovača volajte

0692 147 110 (pracovné dni 8:00 - 17:00 hod., volania sú spoplatnené podľa štandardných taríf) alebo

0900 211 111 (denne 8:00 - 20:00 hod., cena za minútu volania je spoplatnená zvýšenou tarifou)

### Zažime to spolu

. . . . . . . . . .

۲

# Návod na rýchlu inštaláciu **DSL-2641R** WIRELESS N150 ADSL2+ MODEM ROUTER

### **Balenie obsahuje**

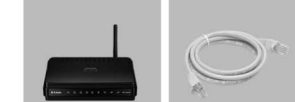

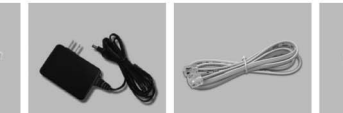

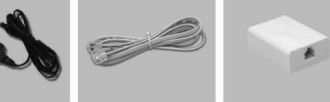

Splitter

۲

DSL-2641R Ethernetový Wireless N150 kábel typu ADSL2+ modem RJ-45 smerovač

2x RJ-11 kábel Externý napájací zdroj striedavého prúdu

IP: 192.168.1.1

**Upozornenie**:

zariadenia a stratu záruky.

Použitie napájacieho zdroja s iným menovitým napätím spôsobí poškodenie

Používateľské meno: admin Heslo: Nájdete na zadnej strane zariadenia. Kazdé zariadenia ma unikátne heslo. D-Link " P/N: ESL2641RESKP.C1E S/N: P1Z53C1005779 **€€**0 🕅 SSID: T-309a

Nastavenie ADSL2+ modem smerovača DSL-2641R

### 1. Ako zapojiť smerovač DSL-2641R

- Vybal'te zariadenie zo škatule.
- Pripojte zariadenie s pomocou externého napájacieho zdroja do zásuvky.
- Skontrolujte Vašu zásuvku telefónnej linky.
- Ak máte nevyhovujúcu zásuvku (zásuvku s iným konektorom) alebo sú k tejto zásuvke pripojené ďalšie zásuvky (tzv. paralelné zásuvky), ktoré nie je možné odpojiť, kontaktujte Poruchovú službu 12129.
- Na vašej telefónnej linke by nemal byť zapojený alarm (zabezpečovacie zariadenie). Ak ho pred inštaláciou nevypnete, môže dôjsť k jeho znefunkčneniu. Po úspešnej inštalácii môžete alarm opäť zapojiť.

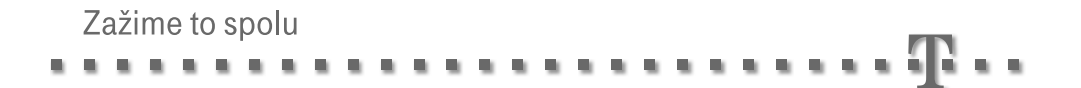

۲

- Pri inštalácii postupujte takto:
  - Vypojte z telefónnej zásuvky kábel, ktorým sú k nej pripojené iné zariadenia, napr. telefón, ostatné telefónne zásuvky, fax, modem.
  - Vypojený kábel zapojte do portu splittera označeného PHONE.

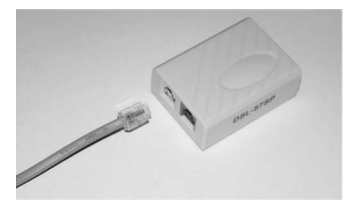

 Samostatným káblom priloženým v inštalačnom balíčku prepojte telefónnu zásuvku s portom splittera označeným LINE.

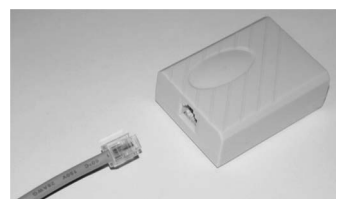

 Ďalším káblom priloženým v inštalačnom balíčku prepojte ružový port, ktorý je na modeme DSL-2641R s ružovým, portom na splitteri (tiež označeným ako **MODEM**).

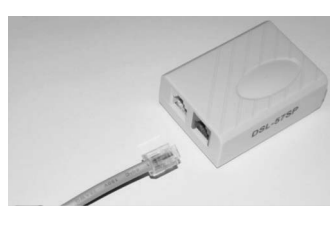

Schéma celkového zapojenia

۲

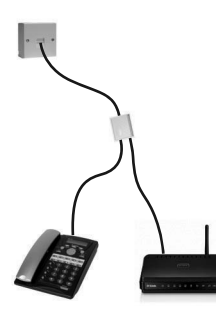

 Pripojte jeden koniec šedého RJ-45 káblu so žltými koncovkami do jedného zo štyroch žltých portov na smerovači a druhý koniec šedého RJ-45 káblu so žltými koncovkami do sieťovej karty na počítači.

- 2. Ako vstúpiť do konfiguračného prostredia
  - Spustite webový prehliadač a do rovnakého riadku, kde píšete adresy (ako napr. www.telekom.sk), zadajte adresu 192.168.1.1

| 00 - 2 192.16      | 8.1.1                    |          | ▼ →      |
|--------------------|--------------------------|----------|----------|
| Soubor Úpravy Zo   | obrazit Oblíbené položky | Nástroje | Nápověda |
| 婨 Oblíbené položky | Prázdná stránka          |          |          |

Východiskové meno používateľa je "admin". Unikátne východiskové heslo (pre každé zariadenie je iné) je uvedené na zadnej strane zariadenia ako uvádza obrázok. Meno a heslo zapisujte bez úvodzoviek, ako je napísané na obrázku pod týmto textom. ? X

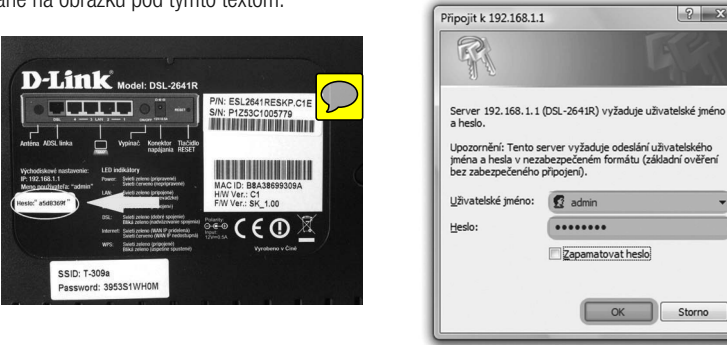

Teraz môžete skontrolovať a zmeniť jednotlivé nastavenia. Podrobnosti k jednotlivým konfiguračným položkám nájdete v časti POMOCNÍK v ľavej časti menu. Predtým si však nastavte pripojenie k internetu.

Storno

( )

#### 3. Ako nastaviť pripojenie k internetu

- Vstúpte do konfiguračného menu.
- V hlavnom menu NASTAVENIA, ktoré sa vám zobrazí po zadaní mena a hesla do zariadenia, vyhľadajte položku "Meno používateľa", ktorá sa nachádza v sekcii "PPPOE/PPPOA PRIPOJENIE K INTERNETU:" a do kolónky namiesto hodnoty "2641R107@dlink" zadaite vaše prihlasovacie meno zo zmluvy o pripojení do internetu.
- Do položky "Heslo" zadajte vaše prihlasovacie heslo zo zmluvy o pripojení do internetu.
- Po zapísaní hodnôt kliknite na tlačidlo Uložiť nastavenia v spodnej časti menu.

| Zadajte údaje, ktoré ste dostali od svojho p | poskytovateľa internetovej služby (ISP).            |
|----------------------------------------------|-----------------------------------------------------|
| Meno používateľa :<br>Heslo :                | 2641R107@dlink                                      |
| Názov služby :                               |                                                     |
| Typ pripojenia :                             | PPPoE LLC                                           |
| MTU :                                        | 1500 (0 znamená východiskovú hodnotu 1500<br>bytov) |
| Odpojenie pri nečinnosti :                   | 0 minút (0 = vždy pripojené)                        |
| Autentizácia :                               | Auto 💌                                              |
| NAT :                                        | Zapnúť 💌                                            |
| Východiskový smerovač :                      | Zapnúť 👻                                            |